# Ikegami

## LCM-205N Card Reader Quick Start Guide

#### 1. Select the source channel as C-R by the Remote Controller for Monitor.

Press **MENU** button on remote controller (The On Screen Menu appears).

Press **DOWN** button to select Input Source Menu.

Use VOL < VOL > button to select the C-R.

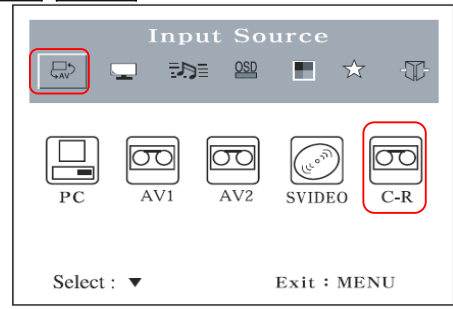

Press **DOWN** button to display the C-R on screen.

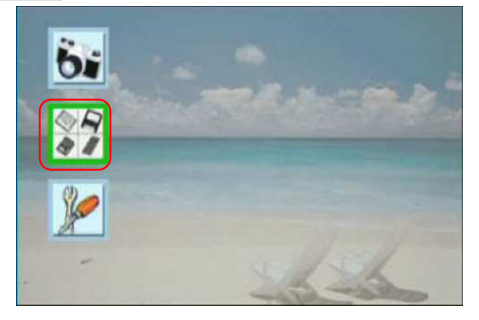

2. Setup the picture file that you want to view by the Remote Controller for C-R.

### 2-1. Photo(JPEG) and AVI(Motion JPEG) Selection

Use 🔺 🔽 button on remote controller to select Camera Icon.

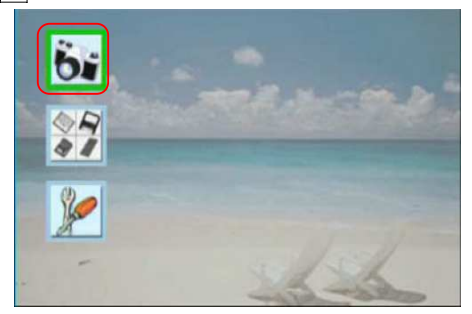

Press **ENTER** button.

Use < > button to select Photo(JPEG File) or AVI(Motion JPEG File).

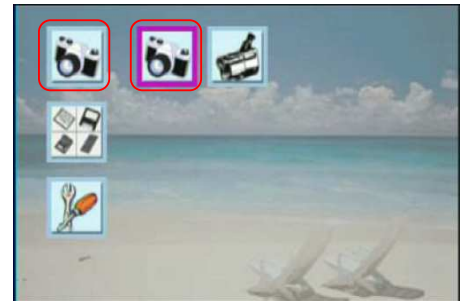

Press **ESC** button, exit this screen.

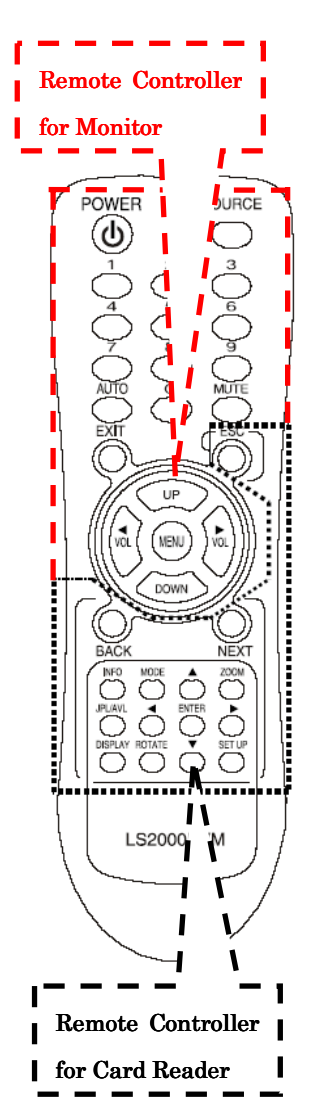

#### 2-3. Memory Card Selection

Press  $\blacktriangle$  v button on remote controller to select Memory Card Icon.

Press **ENTER** button.

Use **< >** button to select the type of your Memory Card.

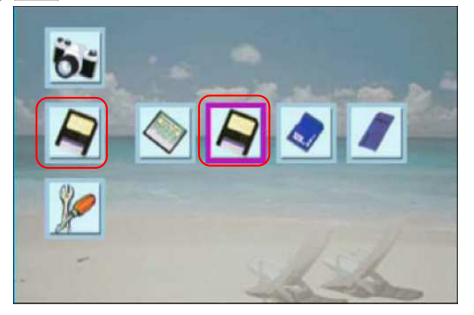

Press **ENTER** button.

Use < > button to select the Folder include the picture file.

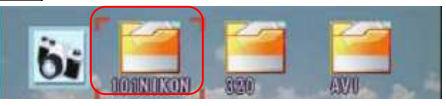

Press ENTER button.

Use  $\blacktriangle$   $\bigtriangledown$   $\checkmark$   $\checkmark$   $\checkmark$  button to select the picture that you want to view.

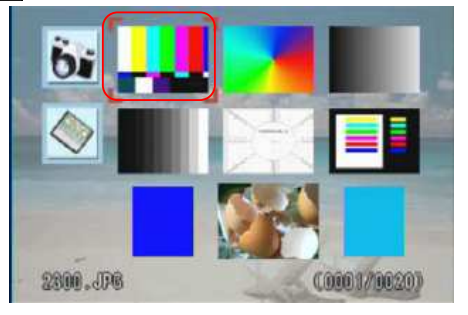

Press **ENTER** button to display the picture on screen.

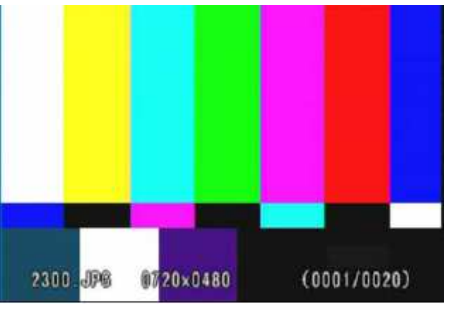

Notice: When you want to use the Card Reader, you have to change the source channel as C-R. The Card Reader Functions are operated only by the remote controller.